# A.F.E. Literaturdatenbank - Eine kurze Bedienungsanleitung

# Arbeitssprachen Englisch und Deutsch

**Online** ist die Literaturdatenbank grundsätzlich auf Englisch. Allerdings könnt ihr das ändern, wenn ihr mit Google Chrome arbeitet. Geht dabei folgendermaßen vor:

Geht auf Google und gebt als Suchbegriff Zotero ein

Der erste Eintrag ist bereits die Zotero Seite

# Zotero | Your personal research assistant

https://www.zotero.org/ Diese Seite übersetzen

Klickt auf "Diese Seite übersetzen" Dann kommt ihr auf die Zotero-Seite mit deutschen Begriffen

Der Zotero Download auf Euren Computer ist automatisch auf Deutsch.

# A.F.E. Literaturdatenbank - Ordner

Links auf der Seite gibt es eine Reihe von Ordner.

Library - hier werden alle in der Literaturdatenbank enthaltenen Artikel gelistet

#### Benutzungshinweise - Dokumente mit Anleitungen

- A.F.E. Intern enthält alle bisher gescannten Artikel aus den A.F.E. Intern Heften dieser Ordner hat einen schwarzen Pfeil. Wenn ihr darauf klickt, öffnet sich der Unterordner "A.F.E. Intern - Die Hefte", der die Hefte ingesamt enthält. Alle Artikel enthalten die Heftangabe, so dass ihr sie problemlos finden könnt.
- Neu hinzugefügt hier werden wir Artikel und Hefte und Literaturangaben speichern, die neu in die Datenbank aufgenommen worden sind. Sie werden dort maximal 6 Monate gespeichert. Sind aber gleichzeitig auch bereits in der Datenbank zu finden.
- **Theorie und Praxis** enthält alle bisher gescannten Artikel aus den A.F.E. Intern Heften dieser Ordner hat einen schwarzen Pfeil. Wenn ihr darauf klickt, öffnet sich der Unterordner "Theorie und Praxis - Die Hefte", der die Hefte ingesamt enthält. Alle Artikel enthalten die Heftangabe, so dass ihr sie problemlos finden könnt.

# Tags/Keywords/Stichwörter

befinden sich unter den Ordner und können auch durchsucht werden. Die Fenster können vergrößert werden. Online befindet sich unter den Tags das Wort "More" - wenn ihr darauf klickt, werden euch alle Tags/Keywords/Stichwörter angezeigt. Wenn ihr euch in einem der oben genannten Ordner befindet, dann werden nur die in dem Ordner angezeigten Tags/Keywords/Stichwörter angezeigt.

Die Tags/Keywords/Stichwörter werden gerade überarbeitet. Deshalb kann sich in diesem Bereich noch einiges ändern.

Wenn ihr auf ein Tags/Keywords/Stichwörter klickt, werden euch alle Artikel angezeigt, die mit ihm katalogisiert worden sind.

# Aufbau und Ansicht der A.F.E. Literaturdatenbank

Diese könnt ihr euch selbst nach euren Bedürfnissen einrichten. Welche Spalten möchtet ihr angezeigt bekommen. In welcher Reihenfolge etc.

# Und ganz wichtig zum Schluss

als Benutzer\*innen der A.F.E. Literaturdatenbank könnt ihr weder etwas löschen, noch verändern, noch hinzufügen. Wendet euch bitte mit allen Vorschlägen und Anwendungen an die Geschäftsstelle oder Thomas Nebgen.